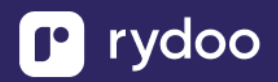

# **ADP Workforce Now**

### **Table of Contents**

| ADP WORKFORCE NOW                                               |   |
|-----------------------------------------------------------------|---|
| Overview                                                        |   |
| Step 1: Identify the Required Fields                            |   |
| Step 2: How to select SFTP setup                                |   |
| Step 3: How to fill out ADP's SOW (For Automatic Data Transfer) |   |
| Step 4: Authenticating the Connection via ADP-provided SSH Key  |   |
| ADP Workforce Now - How do I send HRIS data via SFTP?           | 7 |
| Step 1: Create a custom report in ADP                           |   |
| Step 2: Add fields to your custom report                        | 7 |
| Step 3: Share your custom report                                | 9 |
| Scheduling the report:                                          |   |
| Authorizing the Connection via SSH Key:                         |   |
| Step 4: Connection complete                                     |   |
|                                                                 |   |

# **Overview**

The integration works via sFTP.

SFTP (Secure File Transfer Protocol) is a reliable and secure method for transferring files over the internet.

ADP will charge a recurring fee to set up a report automation that can be used across one or multiple reports.

# **Step 1: Identify the Required Fields**

The SFTP integration relies on precise field matching to ensure successful data mapping. Any deviations could prevent us from mapping those fields correctly.

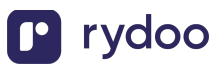

Configure the data from the below table in your report based on the mapping you would like to have with Rydoo.

| Field Name            | Supported ADP Field   | Type of Data  | Required                  |
|-----------------------|-----------------------|---------------|---------------------------|
| Employee ID           | Associate ID          | Employee data | Yes                       |
| First Name            | Payroll First Name    | Employee data | Yes                       |
|                       | First Name            |               |                           |
|                       | Legal First Name      |               |                           |
|                       | Payroll Name: First   |               |                           |
|                       | Name                  |               |                           |
|                       | First Name [Pay       |               |                           |
|                       | Statements]           |               |                           |
|                       | First Name [Personal  |               |                           |
|                       | Profile]              |               |                           |
|                       | Preferred or Chosen   |               |                           |
|                       | First Name            |               |                           |
| Last Name             | Payroll Last Name     | Employee data | Yes                       |
|                       | Legal Last Name       |               |                           |
|                       | Payroll Name: Last    |               |                           |
|                       | Name                  |               |                           |
|                       | Last Name [Pay        |               |                           |
|                       | Statements]           |               |                           |
|                       | Last Name [Personal   |               |                           |
|                       | Profile]              |               |                           |
|                       | Perferred or Chosen   |               |                           |
|                       | Last Name             |               |                           |
| Work Email            | Work Email            | Employee data | Yes                       |
|                       | Work Contact: Work    |               |                           |
|                       | Email                 |               |                           |
| Manager               | Reports To Associate  | Employee data | Yes                       |
| 5                     | ID                    | 1 /           |                           |
|                       | Manager ID            |               |                           |
|                       | Manager Employee ID   |               |                           |
| Employment Status     | Position Status       | Employee data | Yes                       |
|                       | Status                | · · ·         |                           |
| Work Location Name    | Location              | Location data | No, only if field will be |
|                       |                       |               | used as Group or          |
|                       |                       |               | Branch in Rydoo           |
| Work Location Country | Country (Work         | Location data | No, only if field will be |
|                       | Address)              |               | used as Group or          |
|                       |                       |               | Branch in Rydoo           |
|                       | Work Address: Country |               |                           |
|                       | Code                  |               |                           |

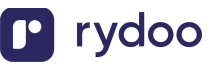

| Department Group    | Home Department    | Group data   | No, only if field will be |
|---------------------|--------------------|--------------|---------------------------|
|                     |                    |              | used as Group or          |
|                     |                    |              | Branch in Rydoo           |
|                     | Home Department    |              |                           |
|                     | Code               |              |                           |
| Business Unit Group | Business Unit      | Group data   | No, only if field will be |
|                     |                    |              | used as Group or          |
|                     |                    |              | Branch in Rydoo           |
|                     | Business Unit Code |              |                           |
|                     | Business Unit      |              |                           |
|                     | Description        |              |                           |
| Company ID          | Company Code       | Company data | No, only if field will be |
|                     |                    |              | used as Group or          |
|                     |                    |              | Branch in Rydoo           |
|                     | Payroll Company    |              |                           |
|                     | Code               |              |                           |
|                     | Payroll Company    |              |                           |
|                     | Name               |              |                           |

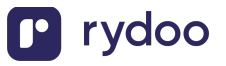

### Step 2: How to select SFTP setup

To set up the SFTP connection, you must select the option "Custom Reports".

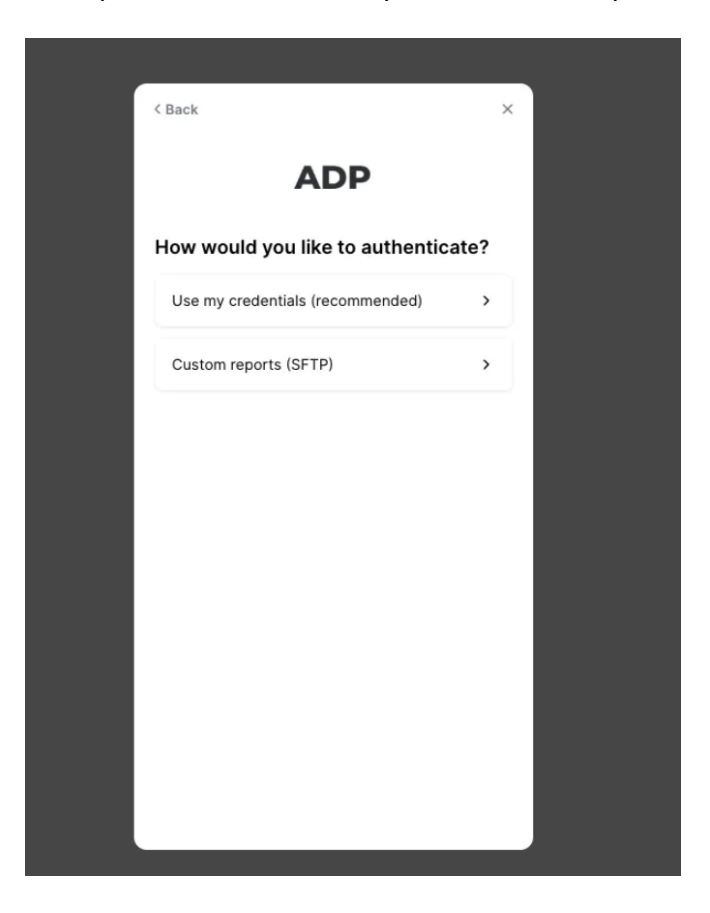

We support **manual CSV** upload for ADP, but if you'd prefer to have the data updated on a regular basis, you must select **"Automatically send report".** 

## Step 3: How to fill out ADP's SOW (For Automatic Data Transfer)

To establish an automatic connection with ADP, you must complete an SOW (Statement of Work) with ADP to formalize the connection.

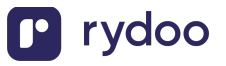

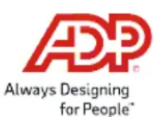

#### SFTP Statement of Work

| Company Name   | Click here to enter text. | Company Code (to be billed): | Click here to enter text. |
|----------------|---------------------------|------------------------------|---------------------------|
| Contact Name:  | Click here to enter text. | Techncial Contact Name:      | Click here to enter text. |
| Contact Phone: | Click here to enter text. | Technical Contact Phone      | Click here to enter text. |
| Contact Email: | Click here to enter text. | Technical Contact Email      | Click here to enter text. |

| Project Title:          | Secure File Transfer - Push Connection                                                                                                    |
|-------------------------|----------------------------------------------------------------------------------------------------|
| Project Prerequisites:  | <ul> <li>Client provides credentials required to securely transmit files to destination site.</li> <li>Destination Firewall open to 170,146.220,240 and 170,146.221,240</li> <li>Destination Firewall must be open to Port 22</li> <li>Required Permissions for Destination Directory: Is/dir, write, rename, delete, read</li> </ul> |
| Description of Project: | Configure SFTP destination endpoint     Establish report execution schedule     Test scheduling and transmission setup     Client acceptance  NOTE: This Statement of Work <i>is not</i> inclusive of any ADP Report Development.                                                                                                    |
| Target completion date: | 5 Business Days upon receipt of signed Statement of Work with all client supplied info.                                                                                                    |
| Cost/Billing            | \$350 per FTP connection                                                                                                    |

#### **Client Supplied Information**

| File Transfer Inform   | ile Transfer Information (Required) |                           |                           |                        |  |  |  |
|------------------------|-------------------------------------|---------------------------|---------------------------|------------------------|--|--|--|
| WFN Client ID          | Click here to enter text.           | WFN Security Master:      | Clic                      | k here to enter text.  |  |  |  |
| Authentication Level   |                                     | Password                  | (Client Provided)         | SSH Key (ADP Provided) |  |  |  |
| Authentication Passw   | vord (If selected)                  | Click here to enter text. |                           |                        |  |  |  |
| Require PGP Encryption |                                     | O Yes O No                |                           |                        |  |  |  |
| FTP Username           |                                     | Click here to enter text. |                           |                        |  |  |  |
|                        |                                     |                           |                           |                        |  |  |  |
| Directory              |                                     | Click here to enter text. |                           |                        |  |  |  |
| Host Name / IP Addr    | ess                                 | Click here to enter text. |                           |                        |  |  |  |
| Port                   |                                     |                           | Click here to en          | iter text.             |  |  |  |
| Date Stamp Required    |                                     | O Yes                     |                           | O No                   |  |  |  |
| Date Stamp Format (    | reportname_yyyymmdd)                |                           | Click here to enter text. |                        |  |  |  |

Please Note: When Configuration has been completed, a test file will be sent to your SFTP site for review and approval.

I have read and understand the requirements outlined above. I agree to charges statement above. I understand that implementation of this file transfer request will commence once all required information and signed document is provided to ADP.

We will provide the necessary technical details, including the **username**, **host name**, **destination directory**, and **port**in the linking flow.

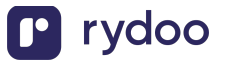

- 1. Please fill out the fields in Client Supplied Information:
  - a. WFN Client ID: the characters to the right of the @ symbol in your ADP login name
  - b. **WFN Security Master:** the person you chose as the Security Master in your ADP instance, this is likely your ADP Admin
  - c. Authentication Level: SSH Key (ADP Provided)
  - d. Date Stamp Required: No
  - e. Required PGP Encryption: Both are acceptable depending on your preferences
    - i. If PGP encryption is required, Rydoo will supply you with a PGP key, which you can then share with ADP. Contact you CSM.
- 2. You will find all other required information for the Statement of Work in your linking modal:
  - a. FTP Username
  - b. Directory
  - c. Host Name
  - d. Port

|                     | AUP                           |     |
|---------------------|-------------------------------|-----|
| utomate sendin      | g your report                 |     |
| 1 Protocol: SFTF    | <b>)</b>                      |     |
| 2 Authentication    | Level: Public Key             |     |
| 3 Require PGP E     | ncryption: Up to you          |     |
| 4 Report Name:      | "employee-census.csv"         |     |
| 5 Date Stamp Re     | equired: No                   |     |
| 6 Desired Sched     | lule: Up to you               |     |
| Host Name           | sftn merce dev                | ſċ  |
| IVST NAME           | aich merderner                | Ū,  |
| Destination Direct  | ory /                         | G   |
| User Name           | merge-zzpx99                  | G   |
| Port                | 22                            | G   |
| Stuck? See detailed | d instructions with screensho | ots |
|                     | Next                          |     |

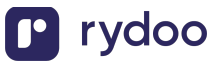

Once you have all provided ADP the required credentials in the SOW, you can exit out of the linking connection.

# Step 4: Authenticating the Connection via ADP-provided SSH Key

Once the SOW is completed, ADP will typically respond in 3-4 weeks with confirmation on when the report is to be scheduled and provide the required SSH Key to authenticate the connection.

The SSH key is linked to the username provided in the SOW.

# How do I send HRIS data via SFTP?

In this guide, you will be given detailed instructions on how to create a custom report in ADP with fields that you want to include for your use case.

## Step 1: Create a custom report in ADP

- 1. Log into ADP and click Reports & Analytics
- 2. Click Set Up New under the Custom Reports

| B testess2                |                                             |                                    | 🔊 🖬<br>Things to Do Calendar | 🗢 (B)) ? 🗳 🗖 YG  |
|---------------------------|---------------------------------------------|------------------------------------|------------------------------|------------------|
| Home Resources - Myself - | People - Process - Reports & Analyt         | tics - Setup -                     |                              |                  |
| Reports Dashboard         | Analytics                                   | View                               | Standard Reports             |                  |
| Reports Dashboard         | Dashboards                                  | Reports Output                     | All Standard Reports         |                  |
| Custom Reports            | Self Service Utilization                    | Reports Scheduled                  | Personal & Employment        |                  |
| All Custom Reports        | Tax & Banking                               | ADP Billing                        | Paydata                      |                  |
| Comparison Reports        | ADP SmartCompliance                         | Billing & Invoice Management       | Pay Statement History        |                  |
| Set Up New                | Statement of Deposit                        | iReports                           | Wage Garnishment             |                  |
| Sample Reports            | Federal/State/Local Tax Documents - 940/941 | Payroll & Quarterly/Annual Reports | On-Site Printing             | ur latest<br>Is. |
| Fields Library            | Stop Payments/Reversals                     | My Poporto                         | Talent Profile               |                  |
| Reports Administration    | WOTC Credits                                | All My Reports                     | Recruitment                  |                  |
|                           |                                             | My Standard Penorte                | Statutory Compliance         |                  |
|                           |                                             | My standard Reports                | Time & Attendance            |                  |
|                           |                                             | General Ledger                     | Time Off                     |                  |
|                           |                                             | General Ledger Interface (GLI)     | Benefits                     |                  |
|                           |                                             |                                    | Benefits Invoices            |                  |
|                           |                                             |                                    | Setup                        |                  |
|                           |                                             |                                    | Audit Trail                  |                  |
|                           |                                             |                                    | ACA                          |                  |
|                           |                                             |                                    |                              |                  |

3. In Set Up New Report page, set the report title to Employee-Census.csv or Employee. Consus and

### Employee\_Census.csv

4. Then clic Select Fields to continue

### Step 2: Add fields to your custom report

Please add the fileds mentioned in Step 1 - Overview.

Please note that the fields must \*exactly\* match how they appear in that file.

To add a field:

- 1. Search for a field name under ADD FIELDS
- 2. Click the + button to add it to the report on the right

#### CHECKPOINT:

Associate ID is required to sync Employees

- 3. When you are done, click **Save + Run**
- 4. This will take you to a View Report screen where you can choose to export as csv
- 5. Click **Run** to finalize this report

| AsteraLabs.                                                                                                    | ٩                                | වී 🛗 🞓 @<br>Things to Do Calendar Learn Brid | ) ⑦ Ĥ PS<br>dge Support Marketplace |
|----------------------------------------------------------------------------------------------------|----------------------------------|----------------------------------------------|-------------------------------------|
| e Resources - Myself -                                                                                                    | People - Process - Reports & Ar  | alytics - Setup -                            |                                     |
| mployee-census 🖲 🔀 Saving orr                                                                                                    | )                                | Step 2: Run the report                       | 0                                   |
| Run Date: 06/26/2024 05:43:04 PM EST (Data iii)<br>$\equiv \text{Grouping } \lor \mid \Sigma \text{ Functions } \lor \mid I_{\Sigma}^{\pm} \text{ Sorting} \mid I_{\Sigma}^{\pm} \text{ Sorting} \mid I_{\Sigma}^{\pm} \text$ | as of 06/25/2024)<br>ng          | File Type                                    |                                     |
| Associate ID 🕤                                                                                                    | Personal Contact: Personal Email | Birth Date                                   |                                     |
| 000000000002MK                                                                                                    |                                  | XX/XX/XXXX                                   |                                     |
| 0000000001MK                                                                                                    |                                  | XX/XX/XXXX                                   |                                     |
| 000000001                                                                                                    |                                  | XX/XX/XXXX                                   |                                     |
| 000000002                                                                                                    |                                  | XX/XX/XXXX                                   |                                     |
| 000000003                                                                                                    |                                  | XX/XX/XXXX                                   |                                     |
| 000000004                                                                                                    | esmith+roland9@makeshift.ca      | XX/XX/XXXX                                   |                                     |
| 000000005                                                                                                    |                                  | XX/XX/XXXX                                   |                                     |
| 000000006                                                                                                    |                                  | XXX/XXX/XXXXX                                |                                     |
|                                                                                                    |                                  |                                              |                                     |

#### CHECKPOINT

- 1. Did you name the report Employee-Census.csv or Employee\_Census.csv This is required!
- 2. Did you add the **ASSOCIATE ID** field to your report? This is required to sync Employees!

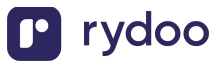

3. Sometimes ADP will append a Report Totals to your custom report.

If that is the case, please also delete this row.

|                | I                             |     |  |  |
|----------------|-------------------------------|-----|--|--|
| Report Totals: | Count Of Employees In Report: | 383 |  |  |

### Step 3: Share your custom report

There are two ways to send your report that you created above:

- 1. You can use a one-time manual csv upload, see Step 3a.
- 2. You can also schedule a recurring transfer via ADP's Automatic Export Service (AES). Recurring transfers via AES will incur a monthly fee paid to ADP, see Step 3b.

#### Option 1: One-time manual CSV upload

If you want to update your employee data with a one-time csv upload simply download the report that you created in Step 2 as a csv. Then upload it into your Linking modal.

|     | _                   |                               |   |
|-----|---------------------|-------------------------------|---|
| асс | < Back              | ADP                           | × |
|     | Upload CS           | SV                            |   |
|     | Upload your cust    | tom report manually           |   |
|     |                     | ٢                             |   |
|     | Drag a              | nd drop, or browse .csv files |   |
|     | Only .csv files. 50 | 0MB max file size.            |   |
|     |                     |                               |   |
|     |                     |                               |   |
|     |                     |                               |   |
|     |                     |                               |   |
|     |                     |                               |   |
|     |                     |                               |   |
|     |                     |                               |   |
|     |                     |                               |   |
|     |                     | Next                          |   |
| TO  |                     | Morleforoo Now                |   |

### **Option 2: Recurring report transfers using Automatic Export Service**

To automatically send your report on a recurring basis you will need to contact your ADP representative. They will charge a recurring fee to set up report automation that can be used across one or multiple reports. For more information on pricing, please refer to your ADP representative.

Charges may vary but anecdotally we have heard prices range from \$30-\$50/month.

To set up the automation, you'll need to complete a Statement of Work with ADP to initiate the recurring file transfers. Once finalized, ADP will apply the automation to the custom report you previously created. The process typically takes 3-4 weeks to complete.

See in Step 3: How to fill out ADP's SOW (For Automatic Data Transfer)

# Scheduling the report:

ADP may schedule the reports themselves based on your preferences, but if you would prefer to schedule the report:

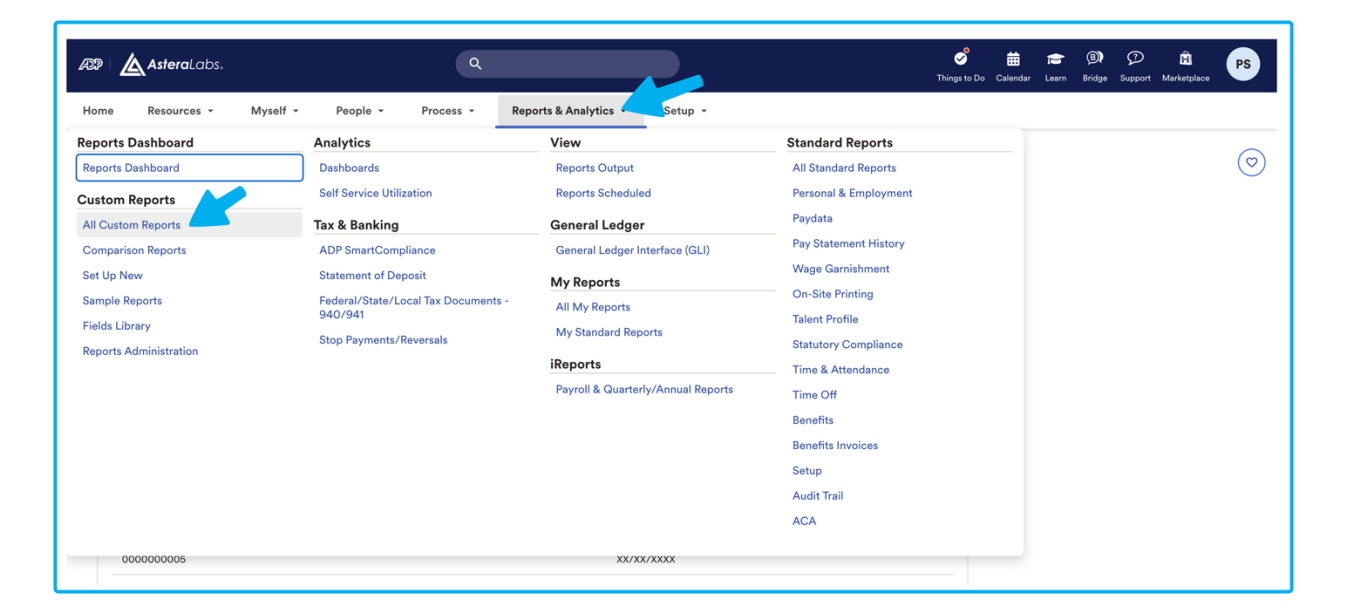

1. Head over to **Report & Analytics** -> All Custom Reports.

2. From the **Reports** main page, find the custom report that you configured and open up the menu. Then select **Schedule To Run.** 

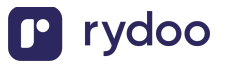

| ⊉   <b>▲</b> AsteraLal  | D\$.                  | ٩                       |                     | Source Contract of Contract of | dar Learn | (i) (i) (ii) (ii) (iii) (ii |
|-------------------------|-----------------------|-------------------------|---------------------|----------------------------------------------------------------------------------------------------|-----------|----------------------------------------------------------------------------------------------------|
| me Resources            | - Myself - Peop       | e - Process - Reports & | Analytics - Setup - |                                                                                                    |           |                                                                                                    |
| eports                  |                       |                         |                     |                                                                                                    |           | $\bigcirc$                                                                                                    |
| Search reports by name, | description or fields | Q T Filters ~           |                     |                                                                                                    |           |                                                                                                    |
| Output Standard         | My Reports Sample     | Custom Scheduled Report | s Administration    |                                                                                                    |           | Create new report                                                                                                    |
| All Reports             | 6 Archive             |                         |                     |                                                                                                    |           |                                                                                                    |
| Unfilled Reports        | 1 🕱 Name              | ə / Title               |                     | Privacy                                                                                                    | 6         | Last Edited ↓                                                                                                    |
| HRIS                    | 5 🗌 🚖 emp             | loyee-census            |                     | Private                                                                                                    |           | 06/26/2024 - 05:43 PM                                                                                                    |
| Manage Folders          | 🗌 🚖 emp               | loyee-census            |                     | Private                                                                                                    |           | Of Edit/Run                                                                                                    |
|                         | 🗌 🚖 Testi             | ng                      |                     | Private                                                                                                    |           | Copy                                                                                                    |
|                         | 🗌 🌟 Emp               | loyee Information       |                     | Private                                                                                                    |           | <ul> <li>View Output History</li> <li>Show Information</li> </ul>                                                                                                    |
|                         | 🗌 🔺 Emp               | loyees                  |                     | Private                                                                                                    | 5         | 05/24/2024 - 04:20 PM                                                                                                    |
|                         | 🗌 ★ Emp               | loyee Data - May. 16    |                     | Private                                                                                                    | 6         | 05/16/2024 - 03:21 PM                                                                                                    |
|                         |                       |                         |                     | Rows Per P                                                                                                    | ge: 10    | • 🔇 🔇 1-6 of 6 🔊 🔇                                                                                                    |

3. You'll then be in the **Schedule and Distribution page**. From here you are able to set up a recurring schedule for when your report will be sent. When you're ready, click **Apply**.

| AsteraLabs.                                   | ٩                                     |        | ල් 🛗 🞓 @වෑ 🗩 සී<br>Things to Do Calendar Learn Bridge Support Marketplace |
|-----------------------------------------------|---------------------------------------|--------|---------------------------------------------------------------------------|
| chedule and Distril                           | oution - employee-                    | census |                                                                           |
| Schedule Active                               |                                       |        |                                                                           |
| Daily at , effective 06/26/2024 to 12/23/2024 | i i i i i i i i i i i i i i i i i i i |        |                                                                           |
| Exclude Weekends                              |                                       |        |                                                                           |
| At hh:mm AM/Pi                                |                                       |        |                                                                           |
| O Add another scheduled run time              |                                       |        |                                                                           |
| Starting 06/26/2024                           |                                       |        |                                                                           |
| Ending                                        |                                       |        |                                                                           |
| ● <sub>At</sub> 12/23/2024 🛗                  |                                       |        |                                                                           |
| O After time(s)                               |                                       |        |                                                                           |
| O <sub>Never</sub>                            |                                       |        |                                                                           |
| Notification                                  |                                       |        |                                                                           |
| Notify me when the report is ready to be view | ed .                                  |        |                                                                           |
|                                               |                                       |        |                                                                           |
|                                               |                                       |        | Cancel Apply                                                              |

## Authorizing the Connection via SSH Key:

\*Required\* ADP will provide you an SSH Key which you will need to input into the linking flow:

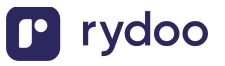

| oload your Public Key |                                                                                                    |  |
|-----------------------|----------------------------------------------------------------------------------------------------|--|
|                       | Contact your ADP representative to obtain a<br>public key which can be safely shared<br>outside of your organization |  |
|                       | Copy the 'Public Key' starting with "ssh-rsa"                                                                        |  |
|                       | Paste the Public Key below                                                                                           |  |
| Sti                   | ick? See detailed instructions with screenshots                                                                      |  |
| ubl                   | ic key                                                                                                    |  |
| Pa                    | ste key                                                                                                    |  |
|                       | ste key                                                                                                    |  |

Next

### **Step 4: Connection complete**

You're done! Once the connection has been established, we will verify that the report has been properly formatted. From there, your data will be synced on the schedule that you configured through ADP!

### \*Troubleshooting\*

If you are having difficulties sending or receiving the data please first check the following common requirements.

- 1. Your report name must be exactly "Employee-Census.csv or "Employee\_Census.csv"
- 2. Your report must have the column "ASSOCIATE ID"
- 3. Your report must be in .csv format

Note: We accept files up to 250MB. Please message your Rydoo CSM representative if you need to increase this limit.

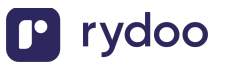